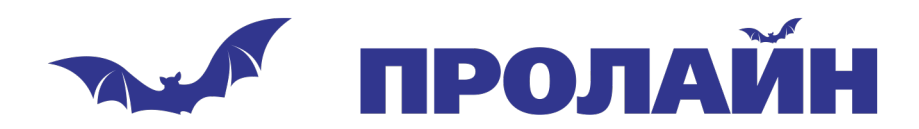

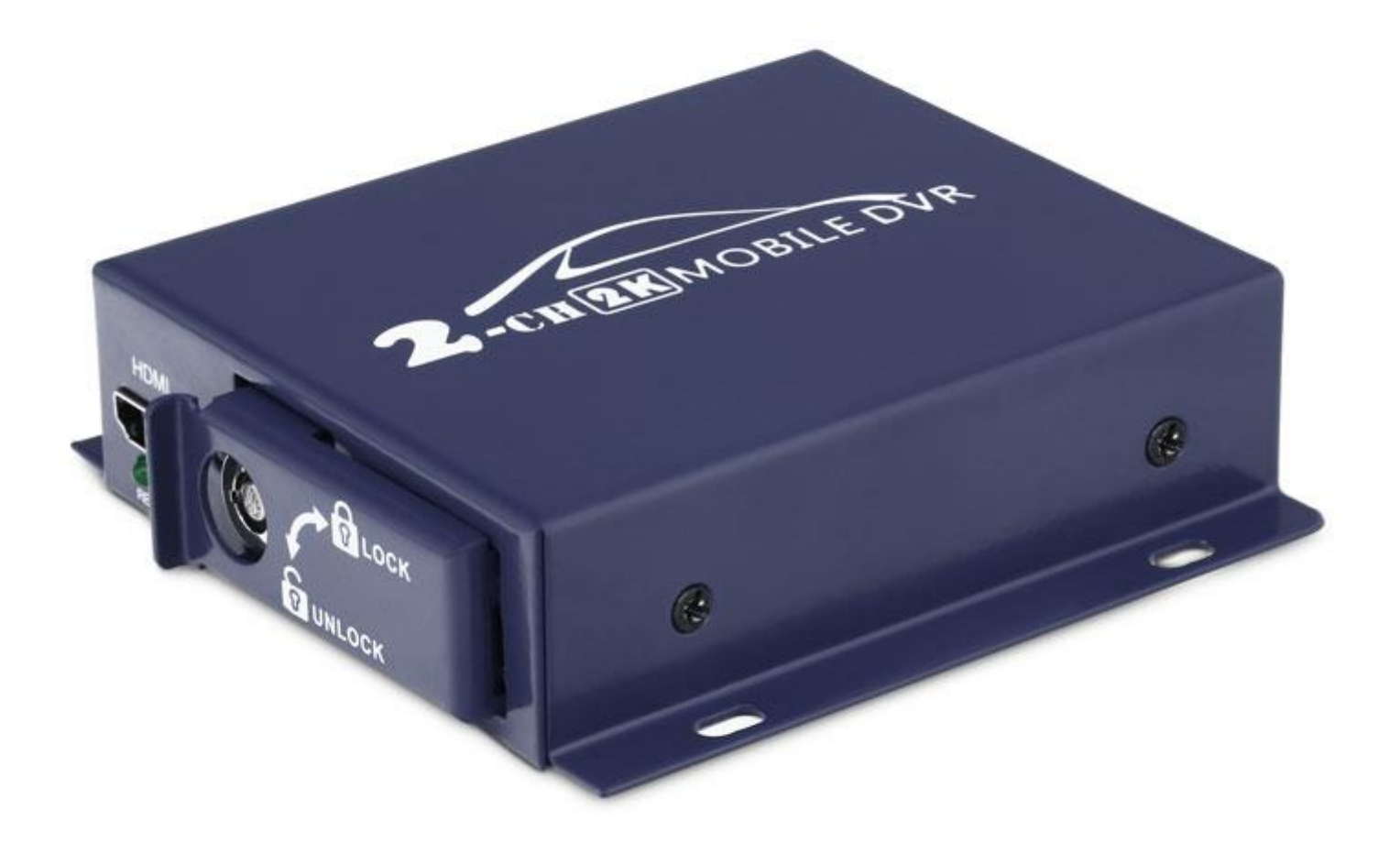

Руководство пользователя Миниатюрный видеорегистратор Proline PR-MDVR2322FHD

www.proline-rus.ru

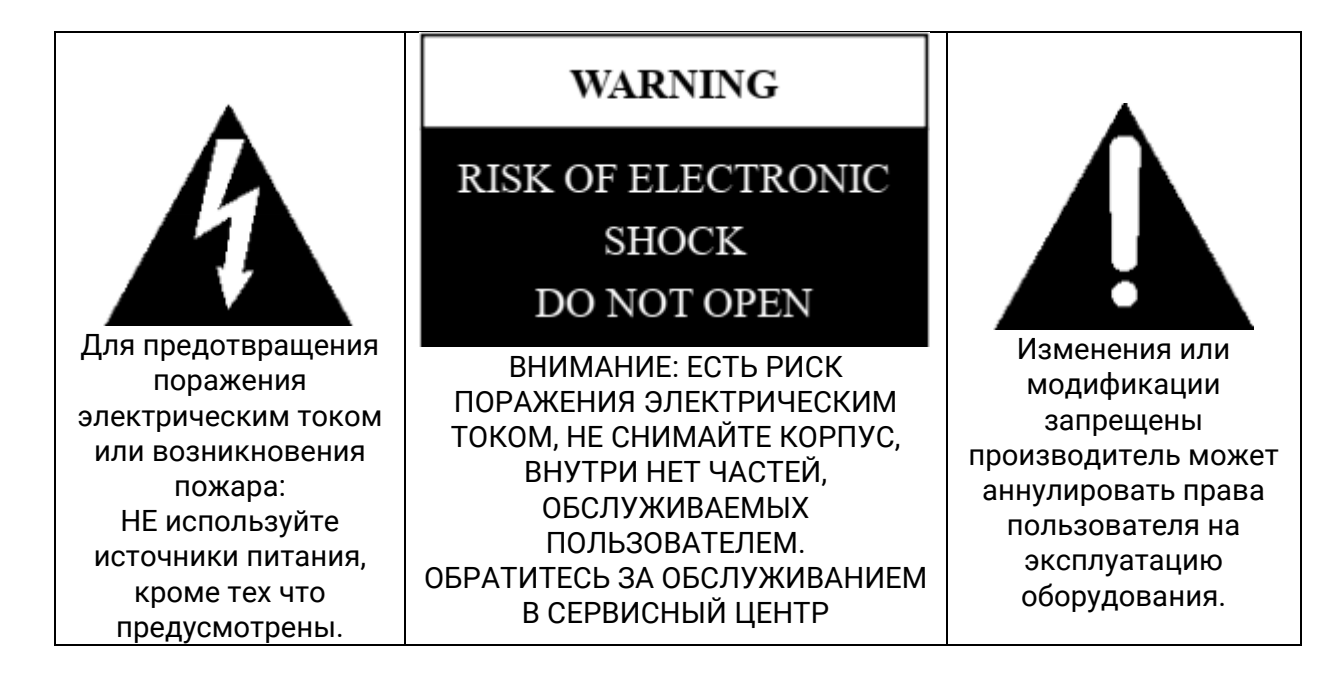

#### Внимание:

1. Пожалуйста, прочитайте все предостережения.

- 2. Пожалуйста, сохраните это руководство для справки в будущем.
- 3. Пожалуйста, обратите внимание на все предупреждения.
- 4. Пожалуйста, строго следуйте инструкциям в данном руководстве во время работы.
- 5. Пожалуйста, НИКОГДА не ставьте это устройство в место, которое заливается водой.

6. Пожалуйста, НЕ используйте абразивные химикаты, чистящие растворители или сильные моющие средства. Для очистки устройство нужно протирать с мягкой и сухой тканью.

7. Пожалуйста, НЕ закрывайте вентиляционные отверстия.

8. Пожалуйста, не оставляйте устройство у источников высоких температур.

9. Установите устройство с аксессуарами, поставляемыми с ним.

10. Пожалуйста, соблюдайте осторожность при перемещении устройства, убедитесь в безопасности и избегайте повреждений и падений с высоты.

11. При необходимости обратитесь к квалифицированному специалисту по ремонту.

12. Устройство можно устанавливать только горизонтально. Устанавливая его вертикально можно получить травму или повредить устройство и / или его части.

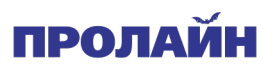

|--|

| 1. Особенности                              | 4  |
|---------------------------------------------|----|
| 2. Внешний вид                              | 5  |
| 2.1 Вид спереди                             | 5  |
| 2.2 Вид сзади                               |    |
| 2.3 Пульт дистанционного управления         | 6  |
| 3. Как использовать                         | 7  |
| 1. Установка SD-карты                       | 7  |
| 2. Подключение камеры                       | 7  |
| 3. Подключение питания                      |    |
| 4. Подключение монитора                     |    |
| 5. Форматирование SD-карты                  | 9  |
| 6. Начать запись                            | 9  |
| 4. Основные функции                         | 10 |
| 4.1 Воспроизведение                         |    |
| 4.2 Качество изображения и частоты          | 11 |
| 4.3 Настройка режима записи                 | 12 |
| 4.4 Настройка записи по расписанию          |    |
| 4.5 Обнаружение движения                    |    |
| 4.6 Настройка системного времени            | 15 |
| 4.7 Логин и пароль                          |    |
| 4.8 Настройки по умолчанию                  |    |
| 4.9 Обновление прошивки                     |    |
| 4.10 Настройка отображения                  |    |
| 4.11 Питание                                |    |
| 5. Приложение 1: Технические характеристики |    |
| 7. Приложения: Ответы на вопросы            | 20 |
| 6. Приложение: Упаковочный лист             |    |

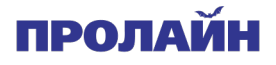

## 1. Особенности:

Это самый маленький HD 1080P 2-канальный SD видеорегистратора (DVR) с мощным функционалом, он может использоваться в транспортных средствах и других местах. Работает с CVBS и AHD камерами до 5.0 Мп. Видео сохраняется в формате AVI на SD-картах. Вы можете использовать 4 режима записи: по включению питания, ручной, обнаружение движения, запись по расписанию; Вы также можете делать фотографии в формате JPEG, воспроизводить аудио, использовать быструю перемотку вперед, паузу. Выход HDMI 1080p и обычный аналоговый видеовыход CVBS, пароль для входа и т.д.

### Новая технология кодирования и декодирования HD Audio Video

Высококачественное сжатие H.264 (уровень 4.1), высокое разрешение, запись в реальном времени, формата AVI.

- G711 сжатие звука, аудио и видео синхронизация.
- АНD макс 5.0 Мп (2592Х1944) вход для камеры.
- 2 канала для видео входа с различных камеры.
- 2 канала HD видео, синхронная запись аудио.

### Интеллектуальная поддержка питания

Стабильная работа от 10 В до 32 В, подходит для транспортных средств с сетью 12-24 В

Встроенный конденсатор, который дает защиту от отключения питания.

Видеорегистратор может выдавать стабильную мощность 12 В для каждой камеры и защищать их от короткого замыкания.

Управление зажиганием транспортного средства включает / выключает питание устройства, также система может работать в режиме отложенной записи.

### Несколько режимов записи

- Автоматическая запись при включении питания;
- Запись по таймеру;
- Запись вручную;
- Запись по обнаружению движения.

### Поддержка SD Card горячая замена карт

• Вы можете вставить / извлечь SD-карту, когда она не записывает или не находится в режиме воспроизведения.

### Поддержка универсальных сторонних медиаплееров

Видеофайлы могут воспроизводиться медиа плеерами:

- VLC media player (версия 1.0.0 выше)
- Storm media (версия 2009 выше)
- Winamp (версия 5.531 и выше)
- Медиаплеер в Windows Vista или Win7

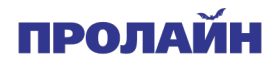

## 2. Внешний вид

## 2.1 Передняя панель

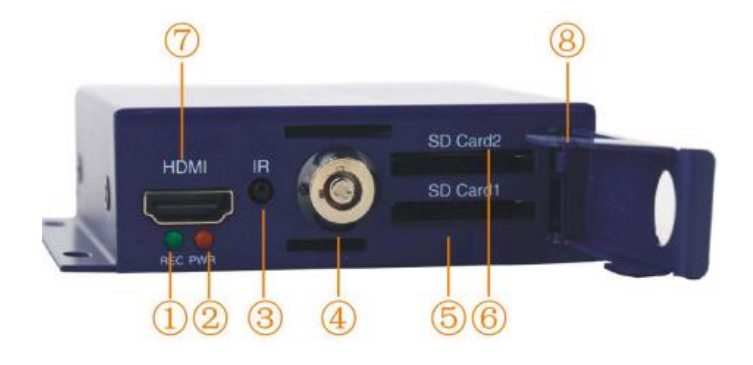

- 1. Индикатор записи
- 2. Рабочий индикатор
- 3. IR: ИК-приемник
- 4. блокировка SD-карты
- 5. SD Card слот для карт SD
- 6. SD Card слот для карт SD
- 7. Порт HDMI
- 8. Крышка слота для SD-карты

#### Индикация во время записи и нормальной работы

|                  | Статус           | Значение                  |
|------------------|------------------|---------------------------|
| Индикатор записи | Мигает/Не мигает | Запись/запись остановлена |
| Индикатор работы | Постоянно горит  | Устройство работает       |

## 2.2. Обратная сторона

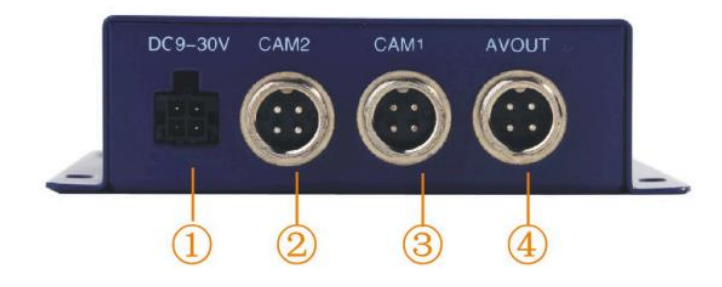

- 1. Подключение питания
- 2. Камера 2
- 3. Камера 1
- 4. Вывод видео на монитор

#### Интерфейс питания

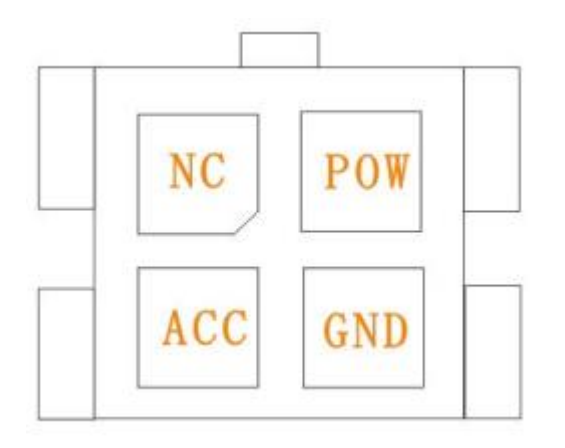

NC: ноль

POW: Вход питания ACC: вход ACC (подключен к зажиганию автомобиля или подключен с кабелем питания, но не будет работать отложенная запись, при таком подключении) GND: Земля

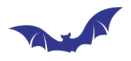

### Авиационный разъём

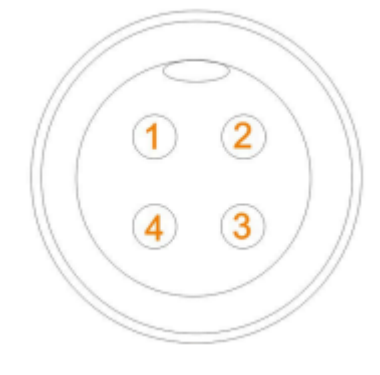

- 1. Вход видео
- 2. 12 В вход
- 3. Земля (GND)
- 4. Аудио вход

## 2.3 Пульт управления

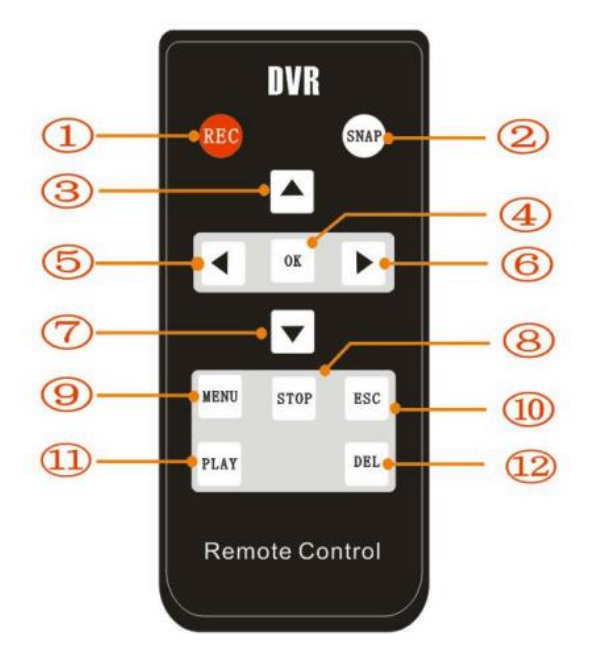

- 1. Запись
- 2. Снимок
- 3. Вверх
- 4. Подтвердить
- 5. Влево
- 6. Вправо
- 7. Вниз
- 8. Остановить запись/воспроизведение
- 9. Меню
- 10. Назад/отмена
- 11. Воспроизведение
- 12. Удалить

Нажмите МЕНЮ, чтобы войти в меню, ВВЕРХ / ВНИЗ / ВЛЕВО / ВПРАВО, чтобы выбрать подменю, и нажмите ОК, чтобы подтвердить свой выбор; ESC, чтобы отменить ваш выбор или выйти из меню; если при изменении каких-либо параметров не отображаются ОК / NO, нажмите ESC, увидите запрос, «Вы хотите сохранить изменения?».

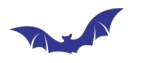

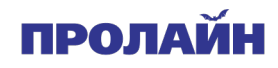

## 3. Как использовать

1. Установка карты памяти

Пожалуйста используйте оригинальные карты памяти класса 10.

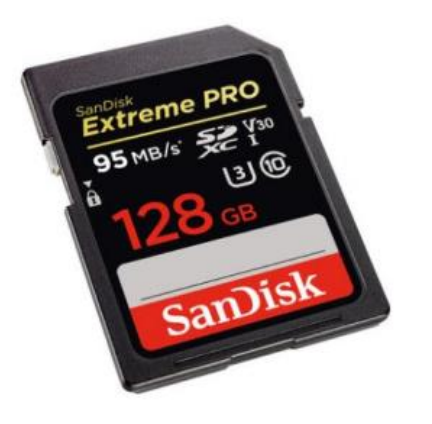

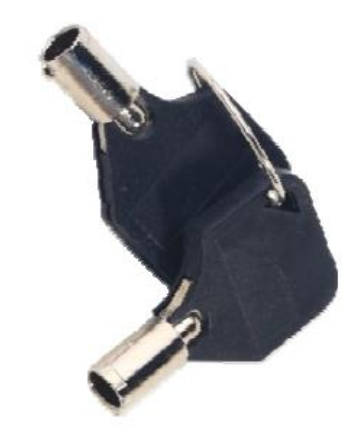

Примечание: Используйте ключ, чтобы открыть замок слотов, вам нужно вставить SD-карту внутрь порта, когда вы слышите сигнал, это означает, что SD-карта вставлена правильно.

2. Подключение камер

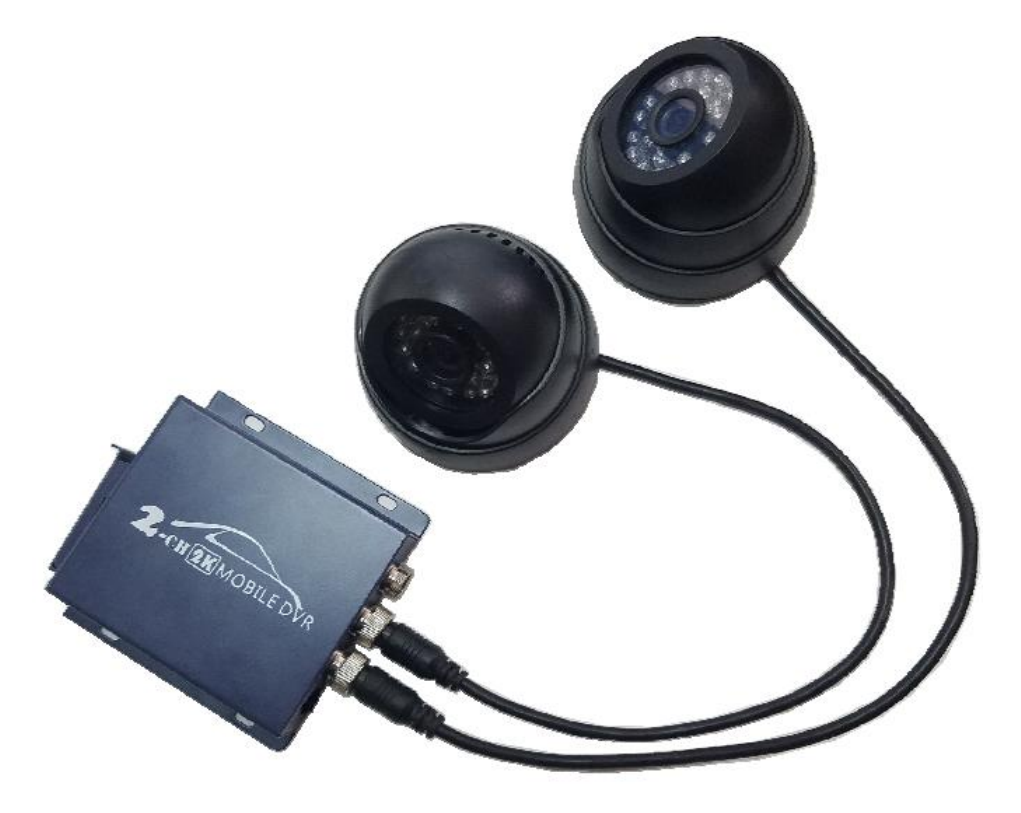

Подключение видеокамеры через авиационный разъём, как показано на рисунке.

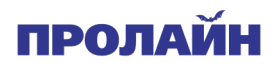

#### 3. Подключение питания

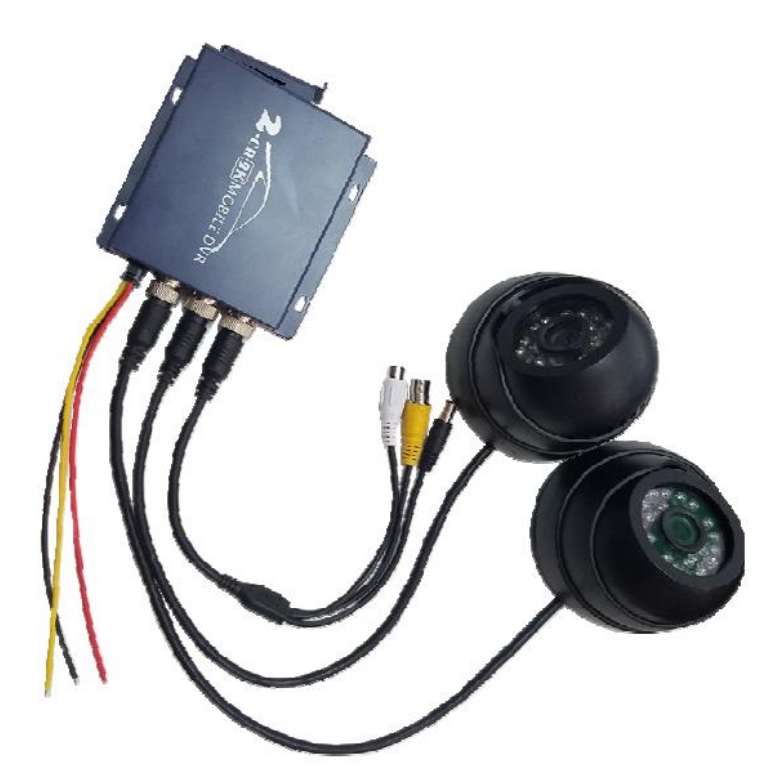

Кабель питания: красный провод для питания – это «+», черный провод для питания – это «-»; желтый кабель к зажиганию автомобиля. Вы также можете подключить предохранитель в красный кабель питания.

Примечание: предохранитель должен быть подключен к «+» питания напрямую.

# **А**Внимание!

- 1. DVR подключается к сети постоянного тока.
- 2. Видеорегистратор работает только в сети 10 В 32 В.
- 3. Кабель питания цифрового видеорегистратора должен быть подключен к аккумулятору автомобиля напрямую.
- 4. Мощность видеорегистратора составляет менее 5 Вт.
- 5. Предохранитель должен быть установлен на стороне батареи.

#### 4. Подключение монитора

Cvbs монитор:

Выходной AV-кабель: красный на видеовыход, белый на аудиовыход, красный на питание. Этот вывод кабеля для стандартного выхода CVBS.

HDMI монитор:

Вы можете подключится HDMI HD интерфейсу через выход на передней панели.

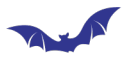

#### 5. Форматирование SD карты

Нажмите «Menu» (Меню), перейдите в «STORAGE SETUP» (настройки хранилища), и выберите «Format selected disk» (форматировать выбранный диск), далее нажмите «OK» для начала процесса форматирования карты SD.

| DISK SELECT        | SD1 -                |
|--------------------|----------------------|
| FORMAT DISK        | Format selected disk |
| TOTAL CAPACITY     | 59.5GB               |
| AVAILABLE CAPACITY | 5.4GB                |
|                    |                      |
|                    |                      |
|                    |                      |
|                    |                      |

#### 6. Начало записи

Нажмите REC (запись), для начала видеозаписи. Если система находится в режиме Power-UP, тогда запись начнется сразу после выхода из меню.

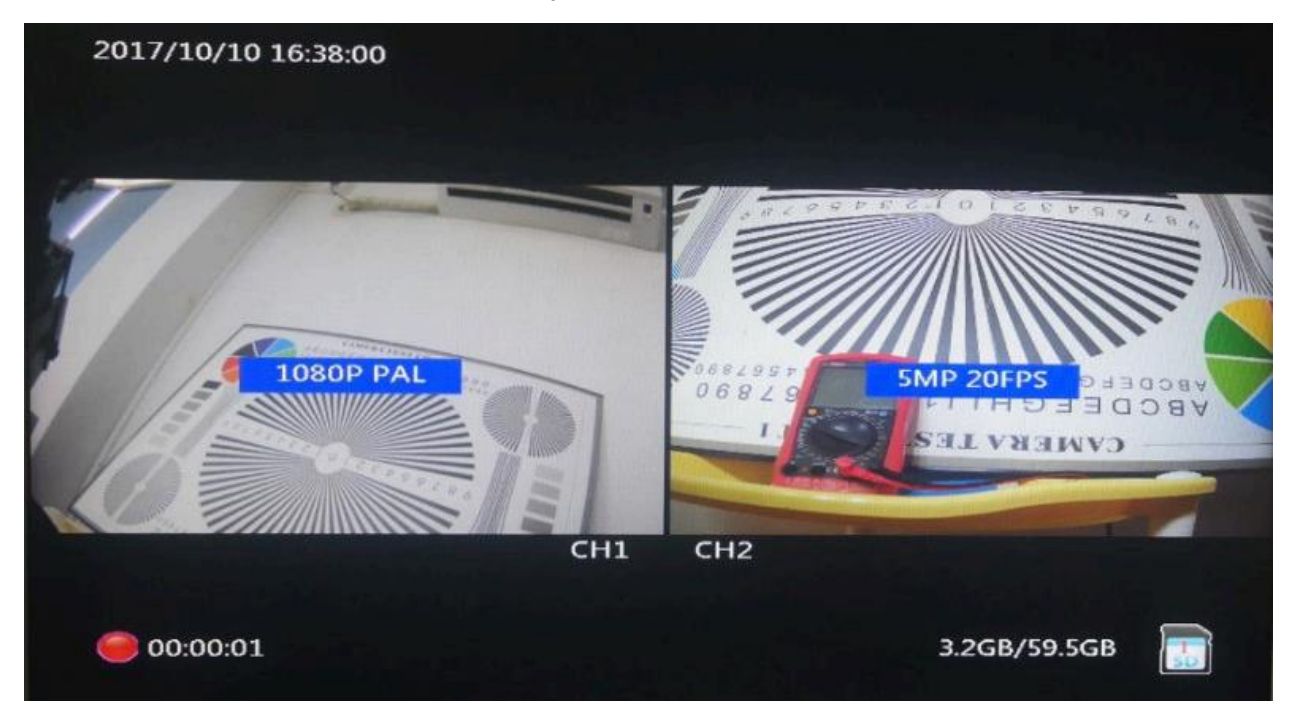

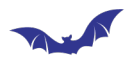

## 4. Основные функции

#### 4.1 Воспроизведение

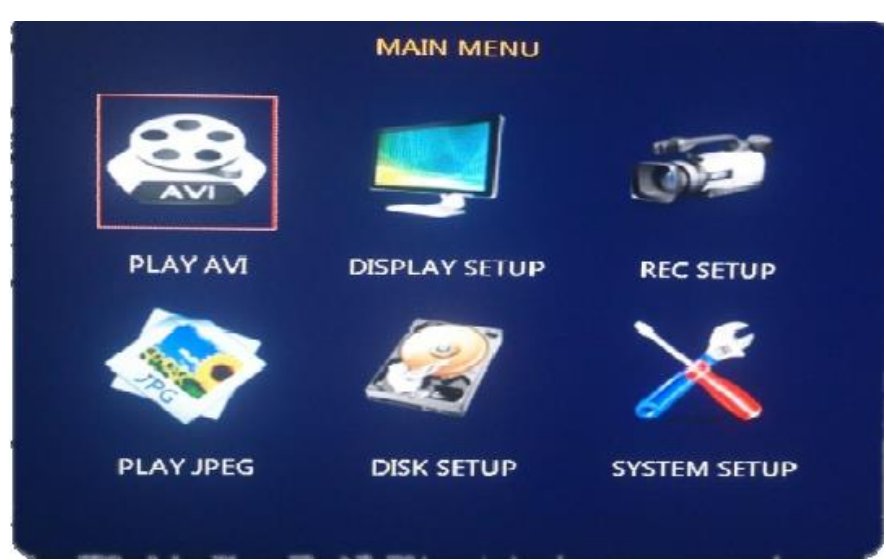

Нажмите MENU (Меню), чтобы войти в основное меню, используйте кнопки ВВЕРХ/ВНИЗ чтобы выбрать опции подменю.

| PATH: /r      | mnt/SdCard1/20171010  | IVA.*    |       |         |
|---------------|-----------------------|----------|-------|---------|
| 0001          | 20171010_162123_2.avi | 00:07:24 | SMP   | 321.2MB |
| 曽 0002        | 20171010_162123_1.avi | 00:07:24 | 1080P | 252.4MB |
| 🗎 0003        | 20171010 162111_2.avi | 00:00:03 | 5MP   | 2.6MB   |
| <b>B</b> 0004 | 20171010_162111_1.avi | 00:00:03 | 1080P | 2.1MB   |
| 🛱 0005        | 20171010_162050_2.avi | 00:00:13 | 5MP   | 9.6MB   |
| 🗎 0006        | 20171010_162050_1.avi | 00:00:13 | 1080P | 7.5MB   |
| 曽 0007        | 20171010_154651 2.avi | 00:04:11 | 5MP   | 181.0MB |
| 🛱 0008        | 20171010 154651_1.avi | 00:04:10 | 1080P | 140.3MB |
| 💾 0009        | 20171010_154605_2.avi | 00:00:15 | 5MP   | 10.9MB  |
| 凹 0010        | 20171010_154605_1.avi | 00:00:14 | 1080P | 8.0MB   |
| 🗎 0011        | 20171010_151854_2.avi | 00:18:38 | 5MP   | 806.8MB |
| 曽 0012        | 20171010_151854_1.avi | 00:18:37 | 1080P | 634.5MB |
| <b>= 0013</b> | 20171010_145132_2.avi | 00:21:50 | 5MP   | 948.0MB |
| 🛱 0014        | 20171010_145132_1.avi | 00:21:50 | 1080P | 359.3MB |

Выберите «Play AVI» (Воспроизвести AVI), и нажмите ОК чтобы увидеть все записи, используя кнопки ВВЕРХ/ВНИЗ выберите нужный файл, вы можете нажать DEL (удаление), чтобы удалить все файлы.

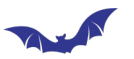

| PATH: /r      | nnt/SdCard1/20171010  | *.AVI    |       |         |
|---------------|-----------------------|----------|-------|---------|
| 0001          | 20171010_162123_2.avi | 00:07:24 | SMP   | 321.2MB |
| <b>🛱 0002</b> | 20171010_162123_1.avi | 00:07:24 | 1080P | 252.4MB |
| 凹 0003        | 20171010_162111_2.avi | 00:00:03 | 5MP   | 2.6MB   |
| 💾 0004        | 20171010_162111_1.avi | 00:00:03 | 1080P | 2.1MB   |
| 凹 0005        | 20171010_162050_2.avi | 00:00:13 | 5MP   | 9.6MB   |
| 💾 0006        | 20171010_162050_1.avi | 00:00:13 | 1080P | 7.5MB   |
| 曽 0007        | 20171010_154651_2.avi | 00:04:11 | 5MP   | 181.0MB |
| 💾 0008        | 20171010_154651_1.avi | 00:04:10 | 1080P | 140.3MB |
| 凹 0009        | 20171010_154605_2.avi | 00:00:15 | 5MP   | 10.9MB  |
| 曽 0010        | 20171010_154605_1.avi | 00:00:14 | 1080P | 8.0MB   |
| 💾 0011        | 20171010_151854_2.avi | 00:18:38 | 5MP   | 806.8MB |
| 凹 0012        | 20171010_151854_1.avi | 00:18:37 | 1080P | 634.5MB |
| 凹 0013        | 20171010_145132_2.avi | 00:21:50 | 5MP   | 948.0MB |
| <b>凹 0014</b> | 20171010_145132_1.avi | 00:21:50 | 1080P | 359.3MB |

Названия файлам даются по дате записи. Название 20171010 означает дату записи, \_1 означает 1-ый канал, \_2 означает что запись велась со 2-го канала. Далее указана продолжительность записи, разрешение и размер файла.

Внимание: Выберите первую линию в списке с названием "PATH:/mnt/SdCard1/", кнопками ВЛЕВО/ВПРАВО выберите одну из установленных карт памяти SD.

Пути для воспроизведения записей с карт памяти SD1/SD2:

SD1: "PATH:/mnt/SdCard1/"

SD2: "PATH:/mnt/SdCard2/"

#### 4.2 Качество изображение и частота.

| RECORD MODE      | 1 Power Up Rec          |
|------------------|-------------------------|
|                  | 30 Minute               |
| OVERWRITE        | YES                     |
| TIMESTAMP        | YES                     |
| SHUTDOWN TIME(S) | 0                       |
| TIMING           | Timing settings         |
| MOTION DETECT    | Mask Sensitive settings |
| VIDEO PARAMTERS  | FrameRate Quality etc   |

Нажмите MENU (меню) перейдите <RECORD SETUP> (настройки записи), а далее <VIDEO PARAMTERS> (параметры видео), нажмите ОК чтобы перейти:

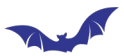

| сп | FRAME RA | TE | QUALITY   | VIDEO SYSTEM | RECO | RC |
|----|----------|----|-----------|--------------|------|----|
| 01 | 30FPS    |    | Good      | AUTO -       | ON   |    |
| 02 | 30FPS    | -  | Best      | AUTO -       | ON   |    |
|    |          |    | Good      |              |      |    |
|    |          |    | Ordinary  |              |      |    |
|    |          |    | Bad       |              |      |    |
|    |          |    | very poor |              |      |    |

Вы можете установить настройки для двух каналов отдельно.

Частота кадров: 1FPS - 30FPS, чем больше выбрано значение, тем больше будет размер файла, но тем более плавное видеоизображение получится на выходе.

Качество изображения: 5 уровней: Очень хорошо, хорошо, нормально, плохо, низко, вы можете установить качество изображения в соответствии с вашими требованиями

Формат видео: выберите AUTO режим для 14 различных типов ввода видео; когда вы установите AUTO, DVR автоматически распознает тип видео сигнала камеры.

Запись: ON, чтобы включить запись этого канала; OFF, чтобы отключить запись для этого канала.

| RECORD MODE      | 1 Power Up Rec -        |
|------------------|-------------------------|
| VIDEO CLIP       | 1 Power Up Rec          |
| OVERWRITE        | S Manual Rec            |
| TIMESTAMP        | * MotionDetect          |
| SHUTDOWN TIME(S) |                         |
| TIMING           | Timing settings         |
| MOTION DETECT    | Mask Sensitive settings |
| VIDEO PARAMTERS  | FrameRate Quality etc   |

4.3. Настройки режима записи

POWER-UP Record: автоматический запуск записи при включении питания

Manual Up Rec - Ручная запись: нажмите ОК и стоп чтобы управлять записью

Timer Rec - Запись по расписанию: начинает запись в соответствии с расписанием

MotionDetect - Обнаружение движения: начинает запись, когда перед камерой есть какое-либо движение.

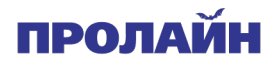

## 

#### 4.3 Настройка записи по расписанию

| RECORD  | MODE     | 4 Pc       | ower l | Jo Rec     |     |
|---------|----------|------------|--------|------------|-----|
| VIDEO   |          | Week Se    | tup    |            |     |
| OVERV   | 1:From   | 00:00      | То     | 00:00      | 1   |
| TIMES   | 2:From   | 00:00      | То     | 00:00      |     |
| SHUTE   | 3:From   | 00:00      | То     | 00:00      |     |
| TIMINC  | OK       | Cance      |        | Recot      |     |
| ΜΟΠΟ    |          | ( Countree |        | Reser      | gs  |
| VIDEO P | ARAMTERS | Fram       | eRate  | Quality of | etc |

А этом режиме вам доступно 3 интервала, вы можете выбрать различное время для начала и окончания записи.

| RECORD   | MODE 4 Power Up Rec       |     |
|----------|---------------------------|-----|
| VIDEO    | Week Setup                |     |
| OVERV    | * Monday                  |     |
| TIMEST   | = Tuesday = Saturday      |     |
| SHUTE    | ≖ Wednesday               |     |
| TIMINC   | = Thursday = Sunday       |     |
| мопс     | ≇ Friday                  | 35  |
| VIDEO PA | RAMTERS FrameRate Quality | etc |

Вы можете выбрать дни недели для записи, когда выберите опцию DAY (день), регистратор не будет записывать в выбранные дни.

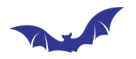

#### 4.5 Запись по движению

| HIGH       | Speed |
|------------|-------|
| Mask Setup | CH1   |
| Mask Setup | CH2   |
|            |       |
|            |       |
|            |       |
| Mask Setup | Ch2   |

Sensitivity (Чувствительность): HIGH, MIDDLE, LOW (ВЫСОКАЯ, СРЕДНЯЯ, НИЗКАЯ), чтобы установить в соответствии с условиями.

Speed (Скорость): HIGH, MIDDLE, LOW (ВЫСОКАЯ, СРЕДНЯЯ, НИЗКАЯ), чтобы установить скорость определения, если объект движется быстро в поле зрения камеры начинается запись; если он движется очень медленно в поле зрения камеры, это не вызывает начало записи.

Coverage Area (Зона покрытия): установите для 2-х каналов отдельно, как показано ниже. Синие части сетки - области, в которой вам не нужно запускать обнаружение движения, вы можете использовать ВВЕРХ / ВНИЗ, чтобы выбрать, нажмите ОК, чтобы подтвердить эту сетку.

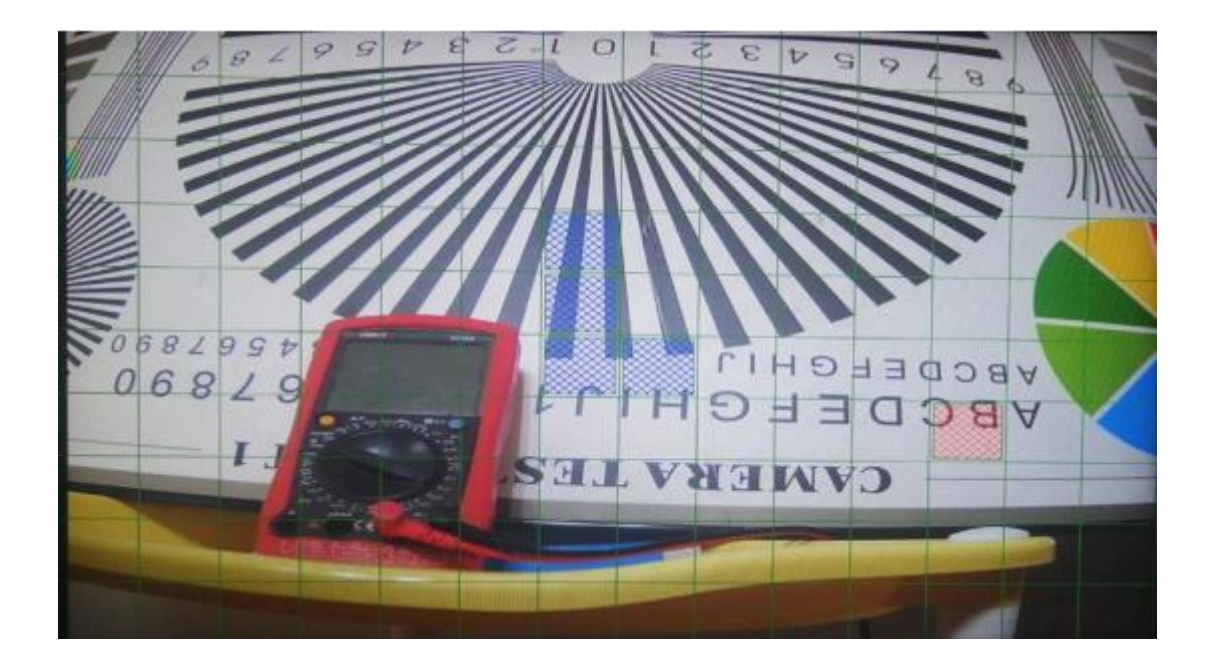

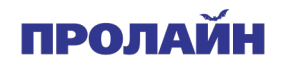

#### 4.6. Настройка системного времени

| LANGUAGE   |       | English              |   |  |
|------------|-------|----------------------|---|--|
| DATE TIN"  |       | 50                   |   |  |
| DATE FO    | DATE  | 2017 10 10           | e |  |
| DEVICE II  | TIME  | 16:39:48             |   |  |
| LOGIN P    |       |                      |   |  |
| VALIDAT    | ОК    | CANCEL               | ē |  |
| SYSTEM INF | 0     | Version Upgrage      |   |  |
| DEFAULT    |       | Default all settings |   |  |
| SYSTEM RE  | START | Report system now    |   |  |

Установка времени: перейдите в меню-<SYSTEM SETUP> -> <DATE TIME> (Настройки системы->Дата и время) и сохраните их после установки.

Установка формата даты и времени: перейдите в, <SYSTEM SETUP> -> <DATE FORMAT> (Настройки системы->Формат даты)

#### 4.7. Логин и пароль

| LANGUAGE         |     |    |      | English             |    |      |    |     |      |      |   |   |
|------------------|-----|----|------|---------------------|----|------|----|-----|------|------|---|---|
| <b>DATE TIME</b> |     |    |      | 2017/10/10 16:39:54 |    |      |    |     |      |      |   |   |
| DATE FO          | RM  | AT |      |                     | Y  | YYY  | MN | IDD | >    |      |   | - |
| DEVICE II        | D   |    |      |                     |    |      |    |     |      |      |   |   |
| LOGIN PASSWORD   |     |    |      | 0                   |    |      |    |     |      |      |   |   |
| VALIDATE LOGIN   |     |    |      | N                   | 0  |      |    |     |      |      | - |   |
| SYSTEM I         | INF | 0  |      |                     | Ve | ersi | on | Upg | grag | je . |   |   |
| DEFAUL           | 0   | 1  | 2    | 3                   | 4  | 5    | 6  | 7   | 8    | 9    |   |   |
| SYSTEM           |     | Ь  | c    | d                   | e  | f    | g  | h   | i    | j    | v |   |
|                  | k   |    | m    | n                   | •  | p    | q  |     | 5    | t    |   |   |
|                  |     |    | 1999 |                     |    | -    | -  | 4.0 |      | -    |   |   |

1. Установка пароля: перейдите в меню-<SYSTEM SETUP> -><LOGIN PASSWORD> (Настройки системы->Логин и пароль) чтобы задать один из 4 логинов и паролей

2. Авторизация: перейдите в меню, <SYSTEM SETUP> -><VALIDATE LOGIN> (Настройки системы->Запрашивать Логин) и выберите «ON» чтобы использоваться эту функцию.

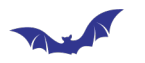

#### 4.8. Настройки по умолчанию

| LANGUAGE       | English              |   |
|----------------|----------------------|---|
| DATE TIME      | 2017/10/10 16:39:47  |   |
| DATE FORMAT    | YYYYMMDD             |   |
| DEVICE ID      |                      |   |
| LOGIN PASSWORD |                      |   |
| VALIDATE LOGIN | NO                   | - |
| SYSTEM INFO    | Version Upgrage      |   |
| DEFAULT        | Default all settings |   |
| SYSTEM RESTART | Report system now    |   |

Перейдите в меню, -> <SYSTEM SETUP> -><DEFAULT> (Настройки системы->Настройки по умолчанию), видеорегистратор перезагрузиться после этого.

#### 4.9. Обновление прошивки

| CO 36P 30 2017   |
|------------------|
| No Upgrade File! |
|                  |

Шаги:

1. Скопируйте прошивку в корень SD-карты (мы рекомендуем сначала отформатировать SD-карту, убедитесь, что карта пуста), файл прошивки называется UpdatePack-xxxxx (X обозначает дата и время), и вам необходимо разархивировать прошивку, чтобы найти ее на карте.

2. Войдите в <MAIN MENU> -> <SYSTEM SETUP> -> <SYSTEM INFO> (Главное меню ->Настройки системы->Информация о системе), и затем вы можете увидеть прошивку, нажмите ОК, чтобы начать обновление.

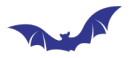

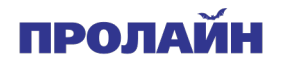

3. Процесс обновления будет длиться около 3 минут, пожалуйста, убедитесь, что не отключится питание во время обновления, в противном случае система будет повреждена, и единственным способом восстановления является возврат оборудования на фабрику для обновления и восстановления.

4.10. Настройки отображения (монитора)

| PREVIEW MODE Dual Channel |   |
|---------------------------|---|
| FULL SCREEN Original      | - |
| AVOUT PAL                 |   |

Выход HDMI: используйте HDMI в соответствии с вашими потребностями, он поддерживает 800Х600, 1024Х768, 1280Х1024, 1366Х768, 1440Х900, 1280Х720, 1920Х1080.

Примечание: система поддерживает вывод CVBS и HDMI одновременно, а изображение из CVBS сжимается на основе HDMI, поэтому, если вы установите очень высокое разрешение для HDMI, тогда разрешение для CVBS будет очень маленьким, включая шрифты и текст меню.

Когда не обнаружен вход HDMI, система автоматически настраивается на 800 \* 600 для адаптации с CVBS; если вы хотите использовать HDMI в качестве выхода, вам необходимо сначала подключиться к дисплею HDMI, а затем включит DVR.

Режим отображения канала:

Двухканальный - при включении цифрового видеорегистратора по умолчанию отображаются 2-канальные изображения.

Режим канала 1: при включении цифрового видеорегистратора по умолчанию отображается полный канал CH1.

Режим канала 2: при включении цифрового видеорегистратора по умолчанию на полном экране отображается CH2.

Chanenl полноэкранный режим:

Режим Left-Right: изображение CH1 CH2 будет отображаться в центре экрана, изображение не искажается.

Left-Right Extend Mode: изображение CH1 CH2 будет отображаться в середине экрана, но он займет весь экран, поэтому изображение каждого канала искажается.

UP-DOWN Extend Mode: изображение CH1 CH2 будет отображаться сверху и снизу

экрана, оно он займет весь экран, поэтому изображение каждого канала искажается.

Система CVBS: установите тип для вывода CVBS.

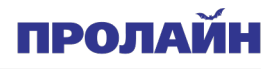

4.11 Питание.

#### зажигание автомобиля на силовых кабелях

1) Желтый кабель от видеорегистратора, подключенного к зажиганию автомобиля, красный к «+» батареи и ЧЕРНЫЙ на «-» батареи.

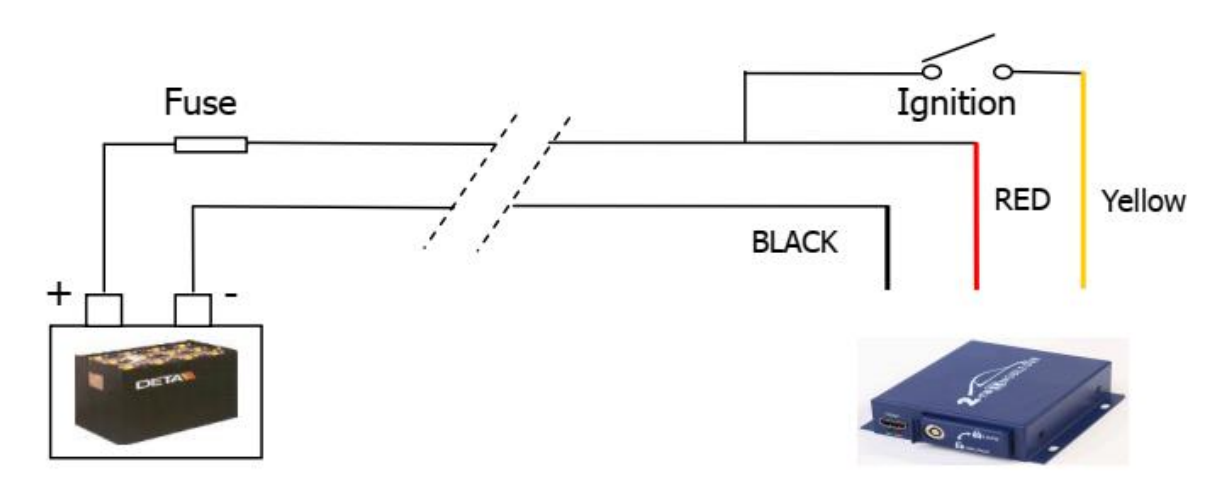

| DECORD MODE      |                         |   |
|------------------|-------------------------|---|
| RECORD MODE      | 7 Power Up Rec          |   |
| VIDEO CLIP       | 30 Minute               |   |
| OVERWRITE        | YES                     | Ċ |
| TIMESTAMP        | YES                     | - |
| SHUTDOWN TIME(S) | 0                       |   |
| TIMING           | Timing settings         |   |
| MOTION DETECT    | Mask Sensitive settings |   |
| VIDEO PARAMTERS  | FrameRate Quality etc   |   |

2) перейдите в <MAIN MENU> -<SHUTDOWN TIME(S)> (<ГЛАВНОЕ МЕНЮ> - <ВРЕМЯ ОТКЛЮЧЕНИЯ (S)>), затем нажмите ОК, на нем отобразятся секунды время отложенной записи, вы можете поставить 0-9999 секунд для времени задержки записи, нажмите ОК еще раз, чтобы сохранить и выйти. Когда вы устанавливаете время для записи с задержкой, DVR запускается, когда зажигание включено; когда зажигание выключено, DVR все еще работает в течение установленного вами времени и после этого он отключится автоматически.

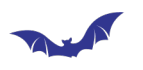

## 6.Характеристики

|                             | Основное                           |
|-----------------------------|------------------------------------|
| Видеовход                   | 2x4 pin                            |
| Видеовыход                  | 1x4 pin, 1xHDMI                    |
|                             | 5 Мп (2592х1920 пикс 20 к/с)       |
|                             | 4 Mп (2688x1520 пикс 20 к/с)       |
| Deeneuve                    | 3 Mп (2048x1536 пикс 20 к/с)       |
| Разрешение                  | 1080р (1920х1080 пикс 30 к/с)      |
|                             | 720р (1280х720 пикс 30 к/с)        |
|                             | 480p (720х480 пикс 30 к/с) CVBS    |
| Видеокодек                  | H.264                              |
| Формат записи               | AVI                                |
| Битрейт видео               | 200 Кбит/с - 10 Мбит/с             |
| Язык меню                   | английский                         |
| Защита                      | пароль администратора              |
| Память                      | 2xSDXC, общий объем до 1 Тб        |
| ИК-приемник                 | есть                               |
| LED-индикаторы              | запись, индикаторы                 |
|                             | Аудио                              |
| Аудиовход                   | 2x4 pin                            |
| Аудиовыход                  | 1x4 pin, 1xHDMI                    |
| Запись аудио                | есть (запись с подключаемых камер) |
| Аудиокодек                  | G711                               |
| Битрейт аудио               | 8 Кбит/с (после компрессии)        |
| Эле                         | ктропитание                        |
| Питание вход                | DC 9 – 30 B                        |
| Напряжение                  | 12 B                               |
| Сила тока                   | 1.5 A                              |
| Потребляемая мощность       | до 5 Вт                            |
|                             | Общее                              |
| Диапазон рабочих температур | от -10° до +60° С                  |
| Размер                      | 101х115х28 мм                      |

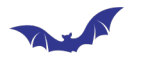

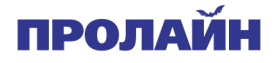

Приложения: Ответы на вопросы.

1) Вопрос: Почему индикатор питания устройства выключен, на мониторе нет изображения?

Ответ: Сначала проверьте, подключено ли питание, достаточно ли напряжение питания, нужно больше чем 10 В или более стабильное напряжение, по крайней мере, для обеспечения источника питания 3 А, затем проверьте, если АСС (желтая линия) с напряжением.

2) Вопрос: на экране написано "нет диска", как это исправить?

Ответ: Сначала убедитесь, что SD-карта или USB-накопитель подключены правильно, если соединение хорошее, проверьте, является ли эта SD-карта или жесткий диск новой картой, если это необходимо отформатируйте его на ПК, если проблема не решена, отправьте SD карту или жесткий диск производителям или уточните у сервисного центра о его совместимости.

3) Вопрос: DVR не выводит изображение после подключения камеры?

Ответ: сначала проверьте, подключен ли источник входного видеосигнала, а затем посмотрите, какой формат поддерживается DVR и какой у камеры, DVR не поддерживает TVI, CVI формат ввода камеры, и не может быть более 5 Мп AHD, в этом случае изображение выводится не будет.

4) Вопрос. Почему в меню отображается телевизор (CVBS), а шрифт очень маленький?

Ответ: Если вы подключаете монитор HDMI и устанавливаете выходное разрешение HDMI очень высоким, то на экране телевизора текст меню будет очень маленьким, отключите дисплей HDMI, и перезапустите DVR; или вы можете установить меньшее разрешение для выхода HDMI.

5) Вопрос: Почему монитор HDMI настроен на 1920Х1080, а вместо него выводится 800Х600?

Ответ: Вам необходимо подключиться к монитору HDMI, а затем отключить питание DVR, после перезагрузки разрешение будет 1920Х1080, если DVR проверит и не распознает HDMI монитор, тогда он автоматически установит выход HDMI на разрешение 800Х600, чтобы адаптироваться к отображению по CVBS.

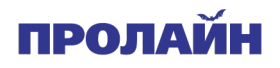

#### Комплектация

- Миниатюрный видеорегистратор 1 шт.
- Комплект для подключения к автомобилю 1 шт.
- Монтажный комплект 1 шт.
- Диск с ПО 1 шт.
- Пульт ДУ 1 шт.
- Ключи от замка регистратора 2 шт.